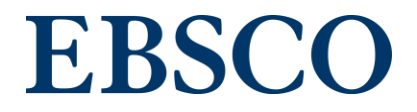

eBooks(電子書籍)

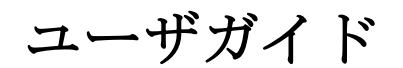

更新日: 2018年1月

| EBSCO eBooks とは2           |
|----------------------------|
| 使用環境2                      |
| ユーザガイドの目的2                 |
| 注意事項2                      |
| 電子書籍の検索方法                  |
| 電子書籍の基本検索4                 |
| 電子書籍の詳細検索6                 |
| 電子書籍の詳細レコード8               |
| 電子書籍の本文閲覧9                 |
| ツールバーの使用方法(eBook Viewer)10 |
| ツールアイコン(便利な機能)11           |
| 印刷機能12                     |
| 電子メール送信機能13                |
| 引用機能14                     |
| 辞書機能                       |
| ノート(メモ)の作成16               |
| 電子書籍の予約17                  |
| MyEBSCOhost (個人アカウント)19    |
| マイフォルダ22                   |
| 電子書籍1冊全体のダウンロード(貸出)23      |

### EBSCO eBooks とは

EBSC0host のプラットフォームと機能を利用した電子書籍コレクションです。約 100 万点にの ぼる電子書籍コレクションは、国内外の著名な学術出版社の学術書・教養書により構成されて います。図書館はその中から利用者に最適な電子書籍を選択し、利用者は提供される電子書籍 コレクションの横断検索、全文テキスト検索、全文の閲覧をすることができます。

### 使用環境

下記環境をパソコンにご用意ください。

- 1. Internet Explorer バージョン 11.0 以上
  - または Firefox バージョン 8.0 以上
  - または Google Chrome バージョン 16 以上
  - Safari バージョン 5.1以上 (マック用)
- 2. Adobe @ Reader®バージョン 8.2 以上 (PDF フルテキスト本文閲覧機能使用の為)
- 3. Adobe © Flash Player バージョン 8.0 以上 (Visual Search 機能使用の為)
- 4. Adobe Digital Editions バージョン 1.7.1 以上 (ダウンロード/貸出機能使用の場合)

タブレットの場合は最新バージョンの iOS または Android デバイスをご利用ください。

### ユーザガイドの目的

本ユーザガイドでは電子書籍の基本検索方法、閲覧の方法、ダウンロード(貸出)方法などを 説明します。

#### 注意事項

ご所属の図書館によっては、本ユーザガイドに記載されている機能の一部をご利用できない場合があります。また本ユーザガイド内の画面イメージは、ご所属の図書館によっては若干異なる場合があります。

# 電子書籍の検索方法

下の画像は EBSCO eBooks の Landing Page の表示例です。

画面上部のツールバーに表示されている"電子書籍"からも利用できます。

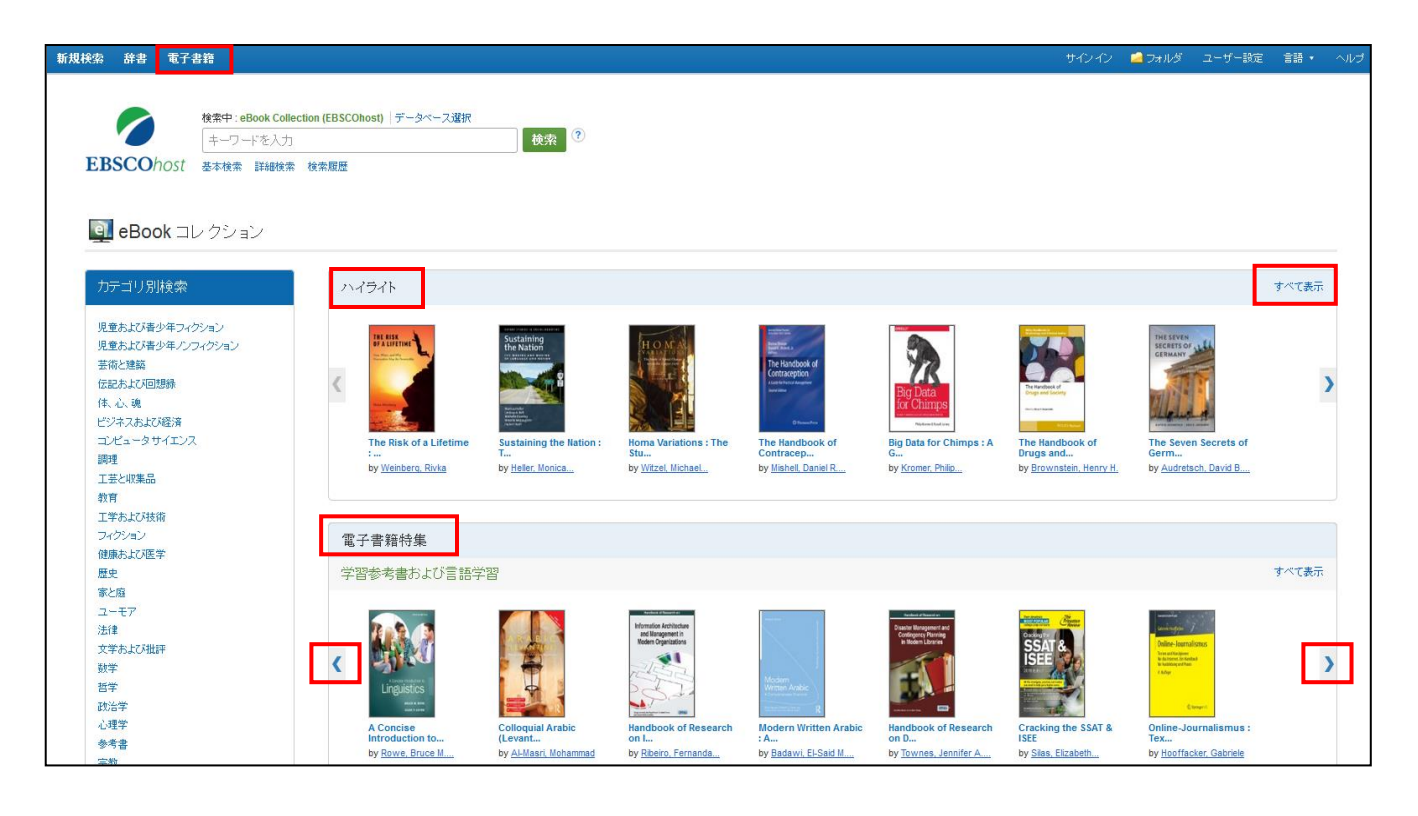

- "検索": 書名、キーワード検索が利用できます。
- "カテゴリ別検索":カテゴリ別に電子書籍を利用できます。
- "ハイライト"(自動選択された電子書籍):右(左)矢印、または"すべて表示"に て、ご所属の図書館で提供されている電子書籍を利用できます。
- "電子書籍特集"(自動選択されたカテゴリ):右(左)矢印、または"すべて表示" にて、自動選択されたカテゴリから電子書籍を利用できます。

**注意:**EBSCO Discovery Service をご利用の図書館につきましては、この Landing page はご利用頂けません。

### 電子書籍の基本検索

1. 検索フィールドに検索したい書名やキーワードを入力し、検索ボタンをクリックしてください。

注意:基本検索では、出版社名、ISBN では検索できません。詳細検索をご利用ください。

| 索 辞書 電子書籍                                                                                                   |                                    |                                                                                                    |                                            |                                                                                                    |                                                  | サインイン                                                   | 🚄 フォルダ                                                                              |
|----------------------------------------------------------------------------------------------------|------------------------------------|----------------------------------------------------------------------------------------------------|--------------------------------------------|----------------------------------------------------------------------------------------------------|--------------------------------------------------|---------------------------------------------------------|-------------------------------------------------------------------------------------|
| 様素母:eBook Colle<br>global<br>EBSCOhost 本和株素 1148株素                                                          | ction (FBSCOhost) データペース選択<br>検索規数 | x 検索                                                                                                    |                                            |                                                                                                    |                                                  |                                                         |                                                                                     |
| カテゴリ別検索                                                                                                    | ハイライト                              |                                                                                                    |                                            |                                                                                                    |                                                  |                                                         |                                                                                     |
| 児童および香少年フィクション<br>児童および春少年ノノフィクション<br>苦荷と建築<br>伝記および回想除<br>作、心魂<br>ビジネスあよび経済<br>コンピュータサイエンス<br>調理<br>工芸と収集品 | The Risk of a Lifetime             | Exclusion of the<br>the halo<br>- Answer<br>- Answer | Horrisons : The<br>Stu<br>by Wirel Hichael | Perferences<br>Cencerption<br>Warmer<br>The Handbook of<br>Contracep<br>by <u>Mishet, Cantiel R</u> | Big Data for Chimps : A<br>G<br>by Kromer, Philp | The Handbook of<br>Drugs and<br>by Brownstein, Henry H. | The seven<br>scceets of<br>circulation<br>of the seven<br>Germ<br>by <u>Audrets</u> |

2. 関連した電子書籍の検索結果のリストが表示されます。

| 新規検索 辞書                     | 電子書籍             |                                                                                                    | サインイン                | 🧀 フォルダ             |
|-----------------------------|------------------|----------------------------------------------------------------------------------------------------|----------------------|--------------------|
| ▶ 検索                        | 索中 : eBook Colle | tion (EBSCOhost)  データペース選択                                                                                                    |                      |                    |
| EBSCObort gl                | lobal            | × 検索 <sup>②</sup>                                                                                                    |                      |                    |
| <b>EB3CO</b> //051 (二<br>基本 | 卡検索 詳細検索         | 検索原語・                                                                                                    |                      |                    |
| 検索結果の絞り                     | り込み              | 検索結果: 33,074 のうち 1~20                                                                                                    | 関                    | 連度 🗸 ベージ           |
| 現在の検索                       | ~                | 1. The Global City 2.0 ; From Strategic Site to Global Actor                                                                                                    |                      |                    |
|                             |                  | By: Ljungkvist, Kristin. In: Cities and Global Governance. New York, NY: Routledge. 2016. eBook.                                                                                                    |                      |                    |
| ブーリアン/句:                    |                  | Global cities all over the world are taking on new roles as they increasingly participate directly and independently in international affairs and global politic                                                                                              | s. So far, surprisin | gly few studies.   |
| global                      |                  | サゴジェクト: POLITICAL SCIENCE / Public Policy / City Planning & Urban Development, SOCIAL SCIENCE / Sociology / Urban; UrbanizationNew York (<br>Urbanization-Economic aspeds; UrbanizationPolitical aspeds; Globalization-Political aspeds; Municipal government | ,State)New York; (   | GlobalizationE     |
| 限宁冬姓                        |                  | 🚎 🔀 PDF 全文 🧭 EPUB 全文 💟 ダウンロード (オフライン) OPAC (KinokuniyaWebStore和書) OPAC (KinokuniyaWebStore洋書)                                                                                                    |                      |                    |
| バレンロード可能                    |                  | ■ 日次 ■ この電子書籍からの最も間違度の高いページ                                                                                                    |                      |                    |
| 1921 出版時期                   | 2016             | 2. The Critical Global Educator : Global Citizenship Education As Sustainable Development                                                                                                    |                      |                    |
| 0                           | 0                | By: Ellis, Maureen. London : Routledge. 2016. eBook.                                                                                                    |                      |                    |
|                             |                  | An acknowledged challenge for humanitarian democratic education is its perceived lack of philosophical and theoretical foundation, often resulting in per                                                                                                    | aripheral academic   | status and red     |
| 詳細を表示                       |                  | サブジェクト: EDUCATION / Reference; EDUCATION / Organizations & Institutions; EDUCATION / Essays; Sustainable development; Education and glob                                                                                                    | alization; Education | nal sociology; C   |
| ソース タイプ                     | ~<br>~           | 💶 🖺 🔀 PDF全文 🙆 EPUB全文 🐷 ダウンロード (オフライン) OPAC (KinokuniyaWebStore和書) OPAC (KinokuniyaWebStore洋書)                                                                                                    |                      |                    |
| ▼ すべての結果                    |                  | 電子書籍 💶 目法 🔩 この電子書籍からの最も関連度の高いページ                                                                                                    |                      |                    |
| 🔲 電子書籍 (33,074              | 4)               | a Clobal Economic Covernance and the Dovelopment Prestince of the Multilateral Dovelopment Panka                                                                                                    |                      |                    |
|                             |                  | S. Global Economic Governance and the Development Practices of the Mutitatelial Development Dams                                                                                                    |                      |                    |
| 主題 (サブジェクト                  | ) >              | <ul> <li>As pillars of the post-1945 international economic system the Regional and Sub-Regional Over Icoming Basis (RSDBs) have long been considered m<sup>2</sup></li> </ul>                                                                                | ini-World Banks, re  | iterating the poli |
| 言語                          | >                | サブジェクト: BUSINESS & ECONOMICS / Finance / General; Economic development-Developing countries; International economic relations; Developr                                                                                                    | nent banks; Econo    | mic policy         |
|                             |                  | 🏹 🎵 PDF 全文 📀 FPUB 全文 😨 ダウンロード オフライン) OPAC (KinokunivaWebStore和表) OPAC (KinokunivaWebStore注表)                                                                                                    |                      |                    |
| 分類                          | >                |                                                                                                    |                      |                    |

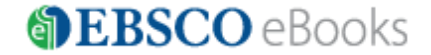

- 3. "PDF 全文"または"EPUB 全文": クリックすると、eBook Viewer が開き、電子書籍を 表紙から閲覧できます。
- 4. "目次": クリックすると、目次を閲覧できます。"目次"は+の記号をクリックす ることで、順に詳細が表示されます。閲覧したい項目をクリックすることで、eBook Viewer が開き、本文内の該当ページに直接アクセスすることができます。

(目次:和書の例)

| <ul> <li>         去がき         <ul> <li>             またがき             このtents             </li> <li>             Chapter 1 地球温暖化・気候変動問題の最新報告             </li> <li>             Chapter 1 地球温暖化・気候変動問題の最新報告             </li> <li>             Chapter 1 地球温暖化・気候変動問題の最新報告             </li> <li>             Chapter 2 地球温暖化防止の緊急性と原子力立国計画の危険性             </li> <li>             Chapter 3 地域社会で取り組む温暖化対策へのステップ             </li>             Chapter 4 環境汚染物質による魚介類汚染問題を考える             </ul></li> <li>             Chapter 5 東京都23区における土壌汚染の実施二対策の「ギャップ」からみえてくるもの             </li> <li>             Chapter 7 中国の環境汚染問題             </li> <li>             Chapter 7 中国の環境汚染問題             </li> <li>             Chapter 9 道路沿道汚染と機能不全におちいっている環境整準             </li> <li>             Chapter 9 道路沿道汚染と機能不全におちいっている環境整準             </li> <li>             Chapter 10 アメリカの環境行波組織一省庁間紛争のマネジメントと法一             </li> </ul> <li> <ul>             sub (1)         </ul></li> | ∋目次                                                  |
|----------------------------------------------------------------------------------------------------|------------------------------------------------------|
| まえがき         Contents         (*) Chapter 1 地球温暖化・気候変動問題の最新報告。         (*) Chapter 2 地球温暖化・気候変動問題の最新報告。         (*) Chapter 2 地球温暖化・気候変動問題の最新報告。         (*) Chapter 3 地域社会で取り組む温暖化対策へのステップ         (*) Chapter 3 地域社会で取り組む温暖化対策へのステップ         (*) Chapter 3 地域社会で取り組む温暖化対策へのステップ         (*) Chapter 5 東京都23区における土壌汚染の実施二対策の「キャップ」からみえてくるもの…         (*) Chapter 6 不法投棄のツケはいったい誰が払うのか         (*) Chapter 7 中国の環境汚染問題         (*) Chapter 8 自給率と生物多様性は農業政策と市民農園で解決         (*) Chapter 10 アメリカの環境行政組織…省庁間紛争のマネジメントと法…         あとがき         素引         (*) 数単者紹介                                                                                                    |                                                      |
| Contents         ① Chapter 1 地球温暖化・気候変動問題の最新報告         ④ Chapter 2 地球温暖化防止の緊急性と原子力立国計画の危険性         ④ Chapter 3 地域社会で取り組む温暖化対策へのステップ         ● Chapter 4 環境汚染物質による魚介類汚染問題を考える         ● Chapter 5 東京都23区における土壌汚染の実態…対策の「ギャップ」からみえてくるもの…         ● Chapter 6 不法投棄のツクはいったい誰が払うのか         ● Chapter 7 中国の環境汚染問題         ● Chapter 8 自給率と生物多様性は農業政策と市民農園で解決         ● Chapter 9 道路沿道汚染と機能不全におちいっている環境基準         ● Chapter 10 アメリカの環境行政組織…省庁間紛争のマネジメントと法…         ● あり         ● 数                                                                                                    | <u>まえがき</u>                                          |
| <ul> <li>(1) Chapter 1 地球温暖化・気候変動問題の最新報告。</li> <li>(1) Chapter 2 地球温暖化防止の緊急性と原子力立国計画の危険性。</li> <li>(1) Chapter 3 地域社会で取り組む温暖化対策へのステップ。</li> <li>(1) Chapter 4 環境汚染物質による魚介類汚染問題を考える。</li> <li>(1) Chapter 5 東京都23区における土壌汚染の実施 ―対策の「ギャップ」からみえてくるもの ―</li> <li>(2) Chapter 6 不法投棄のツクはいったい誰が払うのか。</li> <li>(2) Chapter 7 中国の環境汚染問題。</li> <li>(2) Chapter 8 自給率と生物多様性は農業政策と市民農園で解決。</li> <li>(3) Chapter 9 道路沿道汚染と機能不全におちいっている環境基準。</li> <li>(4) Chapter 10 アメリカの環境行政組織 ―省庁間紛争のマネジメントと法 ―</li> <li>(5) あとがき。</li> <li>(5) 素引。</li> <li>(5) 数単着紹介。</li> </ul>                                                                                                    | Contents                                             |
| <ul> <li>         (hapter 2地球温暖化防止の緊急性と原子力立国計画の危険性     </li> <li>         (hapter 3地域社会で取り組む温暖化対策へのステップ     </li> <li>         (hapter 4環境汚染物質による魚介類汚染問題を考える     </li> <li>         (hapter 5東京都23区における土壌汚染の実施ニ対策の「ギャップ」からみえてくるもの…     </li> <li>         (hapter 6 不法投棄のツクはいったい誰が払うのか     </li> <li>         (hapter 7 中国の環境汚染問題     </li> <li>         (hapter 8 自給率と生物多様性は農業政策と市民農園で解決     </li> <li>         (hapter 10 アメリカの環境行政組織…省庁間紛争のマネジメントと法…     </li> <li>         あとがき     </li> <li>         素引         執筆者紹介     </li> </ul>                                                                                                    | ■ Chapter 1 地球温暖化・気候変動問題の最新報告                        |
| <ul> <li>Chapter 3 地域社会で取り組む温暖化対策へのステップ</li> <li>Chapter 4 環境汚染物質による魚介類汚染問題を考える</li> <li>Chapter 5 東京都23区における土壌汚染の実態 …対策の「ギャップ」からみえてくるもの…</li> <li>Chapter 6 不法投棄のツクはいったい誰が払うのか</li> <li>Chapter 7 中国の環境汚染問題</li> <li>Chapter 7 中国の環境汚染問題</li> <li>Chapter 8 自給率と生物多様性は農業政策と市民農園で解決</li> <li>Chapter 9 道路沿道汚染と機能不全におちいっている環境基準</li> <li>Chapter 10 アメリカの環境行政組織 …省庁間紛争のマネジメントと法 …</li> <li>あとがき</li> <li>素引</li> <li>執筆者紹介</li> <li>离付</li> </ul>                                                                                                    | ■ Chapter 2地球温暖化防止の緊急性と原子力立国計画の危険性                   |
| <ul> <li>Chapter 4環境汚染物質による魚介類汚染問題を考える</li> <li>Chapter 5 東京都23区における土壌汚染の実態…対策の「ギャップ」からみえてくるもの…</li> <li>Chapter 6 不法投棄のツクはいったい誰が払うのか</li> <li>Chapter 7 中国の環境汚染問題</li> <li>Chapter 8 自給率と生物多様性は農業政策と市民農園で解決</li> <li>Chapter 9 道路沿道汚染と機能不全におちいっている環境基準</li> <li>Chapter 10 アメリカの環境行政組織…省庁間紛争のマネジメントと法…</li> <li>あとがき</li> <li>素引</li> <li>執筆者紹介</li> <li>魚女</li> </ul>                                                                                                    | ■ Chapter 3 地域社会で取り組む温暖化対策へのステップ                     |
| <ul> <li>● Chapter 5 東京都23区における土壌汚染の実態→対策の「ギャップ」からみえてくるもの→</li> <li>● Chapter 6 不法投棄のツクはいったい誰が払うのか</li> <li>● Chapter 7 中国の環境汚染問題</li> <li>● Chapter 8 自給率と生物多様性は農業政策と市民農園で解決</li> <li>● Chapter 9 道路沿道汚染と機能不全におちいっている環境基準</li> <li>● Chapter 10 アメリカの環境行政組織→省庁間紛争のマネジメントと法→</li> <li>● あとがき</li> <li>● 素引</li> <li>● 執筆者紹介</li> <li>● 廃付</li> </ul>                                                                                                    | 王 Chapter 4 環境汚染物質による魚介類汚染問題を考える                     |
| <ul> <li>              ← Chapter 6 不法投棄のツケはいったい誰が払うのか      </li> <li>             ← Chapter 7 中国の環境汚染問題         </li> <li>             ← Chapter 8 自給率と生物多様性は農業政策と市民農園で解決         </li> <li>             ← Chapter 9 道路沿道汚染と機能不全におちいっている環境基準      </li> <li>             ← Chapter 10 アメリカの環境行政組織 ― 省庁間紛争のマネジメントと法 ―         </li> <li>             あとがき         </li> <li>             ★引         </li> <li>             か生者紹介         </li> </ul>                                                                                                    | ■ Chapter 5 東京都23区における土壌汚染の実態―対策の「ギャップ」からみえてくるもの―    |
| <ul> <li>              ← Chapter 7 中国の環境汚染問題      </li> <li>             ← Chapter 8 自給率と生物多様性は農業政策と市民農園で解決         </li> <li>             ← Chapter 9 道路沿道汚染と機能不全におちいっている環境基準         </li> <li>             ← Chapter 10 アメリカの環境行政組織 ― 省庁間紛争のマネジメントと法 ―      </li> <li>             からかき         </li> <li>             ★引         </li> <li>             か生者紹介         </li> <li>             のは         </li> </ul>                                                                                                    | ■ Chapter 6 不法投棄のツケはいったい誰が払うのか                       |
| <ul> <li>              ← Chapter 8 自給率と生物多様性は農業政策と市民農園で解決      </li> <li>             ← Chapter 9 道路沿道汚染と機能不全におちいっている環境基準         </li> <li>             ← Chapter 10 アメリカの環境行政組織―省庁間紛争のマネジメントと法―         </li> <li>             あとがき         </li> <li>             へ動工         </li> <li>             か生者紹介         </li> <li>             のは         </li> </ul>                                                                                                    | ■ Chapter 7 中国の環境汚染問題                                |
| <ul> <li>              ← Chapter 9 道路沿道汚染と機能不全におちいっている環境基準          </li> <li>             ← Chapter 10 アメリカの環境行政組織 ― 省庁間紛争のマネジメントと法 ―         </li> <li>             あとがき         </li> </ul> <li>             かとがき         <ul> <li>             本引             へも</li> </ul> </li> <li>             か知者紹介         </li> <li>             のは         </li>                                                                                                    | <ul> <li>Chapter 8 自給率と生物多様性は農業政策と市民農園で解決</li> </ul> |
| <ul> <li>              ← Chapter 10 アメリカの環境行政組織 ― 省庁間紛争のマネジメントと法 ―             あとがき             <u>あとがき             ☆引             執筆者紹介          </u></li> </ul>                                                                                                    | ■ Chapter 9 道路沿道汚染と機能不全におちいっている環境基準                  |
| <u>あとがき</u><br><u>索引</u><br><u>執筆者紹介</u>                                                                                                    | ■ Chapter 10 アメリカの環境行政組織―省庁間紛争のマネジメントと法―             |
| <u> 秦引</u><br><u> 執筆者紹介</u><br>會付                                                                                                    | <u>あとがき</u>                                          |
| <u>執筆者紹介</u><br>會社                                                                                                    | <u>촜引</u>                                            |
| <b>额</b> 付                                                                                                    | 執筆者紹介                                                |
| <u>200171</u>                                                                                                    | <u>奥付</u>                                            |

5. "ダウンロード(オフライン)" (貸出)

ダウンロード(オフライン)をクリックすると、Adobe® Digital Editions を使用し、 お使いのコンピューター上に、電子書籍<u>1冊全体</u>をダウンロード(貸出)して閲覧する ことができます。 タブレットの場合は、EBSCO が無償で提供する専用のアプリ(EBSCO eBook App)を使用します。

注意:電子書籍1冊全体のダウンロード(貸出)機能を許可している図書館の利用者 は利用できます。また、その場合でも、出版社がこの機能を認めていない電子書籍の場 合は、"ダウンロード(オフライン)"の表示はされません。(詳細は、「電子書籍1 冊全体のダウンロード(貸出)」の章を参照してください。)

### 電子書籍の詳細検索

詳細検索画面ではより的確な検索結果を得るための検索絞込み条件を設定することができます。 また、電子書籍の全文を対象に検索をすることができます。

|   | 新規検索 辞書          | 書 電子書籍                         |                             |
|---|------------------|--------------------------------|-----------------------------|
|   |                  | 検索中 : eBook Collection (EBSCOh | iost) データベース選択              |
|   | EBSCOhost        |                                | フィールドの選択(オ 🔻 検索 クリア 🕗       |
|   | EBSCONOS         | AND -                          | フィールドの選択(オ ▼                |
|   |                  | AND -                          | フィールドの選択(オ ▼ + -            |
|   |                  | ▲本検索 詳細検索 検索履歴                 |                             |
| • | "フィー,            | <b>ルドの選択"</b> : テキス            | ト検索を行う条件を選択することができます。       |
|   | TX すべて           | このテキストフィールト                    | *: 全文                       |
|   | TI タイト           | 、ル:                            | タイトル                        |
|   | AU 著書:           |                                | 著者名                         |
|   | BS Catego        | ory:                           | BISAC 分類                    |
|   | SU Subje         | ect:                           | 件名                          |
|   | IB ISBN          | :                              | ISBN または eISBN              |
|   | PB 出版社           | <b>t</b> :                     | 出版社                         |
|   | PY Year o        | of Publication:                | 出版年                         |
| • | 列の追加             | :最大で 12 個まで列を                  | と表示させることができます。入力した語句は       |
|   | ックス左             | 側のドロップダウン・                     | メニューから AND/OR/NOT を選んで繋ぎます。 |
|   | AND : AND ~      | で結んだ全ての単語が、                    | 入っているものを検索します。              |
|   | (例:経済            | 済学 AND マクロ→経                   | 済学とマクロの両方が入っているもの)          |
|   | <b>OR</b> :OR で糸 | <b>まんだどちらかの単語</b> が            | が入っているものを検索します。             |
|   | (例:経             | 済学 OR マクロ→経済                   | 脊学またはマクロが入っているもの)           |

NOT:検索する単語と単語の間にスペースを入れて NOT で結ぶと、初めの単語は入っているが後の単語は入っていないものを検索します。

(例:経済学 NOT マクロ→経済学は入っているが、マクロは入っていないもの)

注意:もし検索する語句が12個以上になる場合は、一番上の検索ボックスに語句をタイプし、 それらを AND/OR/ NOT で結ぶことで、検索が可能です。一つの枠内には、最大1,500文 字まで入力できます。 なお、この場合、検索する検索フィールドの個別対応はできなく なります。 その為、別途、TX【Al1\_Text】やAU【Author】等の検索フィールドを示す タグを、語句の前にタイプし、 検索する領域を指定してください。(その際、ドロップ ダウン・メニュー内の検索フィールドは未指定[フィールドの選択(オプション)]のま まにしてください。)

詳細検索画面では、検索オプションを設定することで更に条件を絞り込んだ検索をすることが できます。

| 検索オプション                |                                                                                                    |                                         |                                             |
|------------------------|----------------------------------------------------------------------------------------------------|-----------------------------------------|---------------------------------------------|
| Search Modes and Expan | ders                                                                                                    |                                         |                                             |
| 1.***+-* <sup>•</sup>  | <ul> <li>ジーリアン/勾</li> <li>すべての用語に一致する項目を検索</li> <li>いずれかの用語に一致する項目を検索</li> <li>SmartText 検索 <u>レン</u></li> </ul> | 6.関連語を適用<br>論文・記事の全文からも検<br>素           |                                             |
| 検索条件の限定                |                                                                                                    |                                         |                                             |
| <b>2.</b> ±×           |                                                                                                    | 8.ダウンロード可能                              |                                             |
| 3.出版日 (開始)             | 月 <b>。</b> 年:<br>月 <b>。</b> 年:                                                                                   | 9. <sup>著者</sup><br>10. <sup>9イトル</sup> |                                             |
| 4.出版社                  |                                                                                                    | <u>11</u> ‡æ                            | Tr≪C Arabic<br>Arabic<br>Chinese<br>Dutch ↓ |
| <mark>5</mark> ,158N   |                                                                                                    |                                         |                                             |
| 検索                     |                                                                                                    |                                         |                                             |

- 検索モード: <u>ブーリアン/句</u>…フレーズで検索(熟語または文章の検索)します。 <u>全ての用語に一致する項目を検索</u>…ひとつの検索窓に語句と語句の間に"and"が入っ た状態で検索(= AND 検索)します。 <u>いずれかの用語に一致する項目を検索</u>…ひとつの検索窓に語句と語句の間に"or"が 入った状態で検索(= OR 検索)します。
- 2. **全文**:電子書籍の場合は全ての電子書籍に全文が含まれるため、チェックを付けた場合も、外した場合も同じ検索結果になります。
- 3. 出版日(開始):出版年月の範囲で検索します。
- 4. 出版社:出版社名で検索します。
- 5. **ISBN**: ISBN で検索します。
- 6. **関連語を適用**:関連語も検索対象に含める場合にチェックを入れます。
- 7. 論文・記事の全文からも検索:書誌情報だけでなく、全文も検索対象に含める場合に チェックを入れます。
- 8. **ダウンロード可能**:1冊全体をダウンロード(貸出)可能な書籍のみを検索対象としたい場合にチェックを入れます。
- 9. 著者:著者名で検索します。
- 10. タイトル:タイトルで検索します。
- 11. 言語:検索対象とする言語を選択します。複数選択が可能です。

#### 電子書籍の詳細レコード

詳細レコードは電子書籍のタイトルをクリックすると表示され、基本的な書誌情報を閲覧でき ます。画面左のリンクを利用し電子書籍を閲覧することができ、"ダウンロード(オフライ ン)"と表示されていれば、電子書籍1冊全体のダウンロード(貸出)機能を利用することも できます。画面右のツールアイコンからは、レコード情報をフォルダに追加、印刷、メールで 送信、保存、またエクスポートすることなどができます。

注意:電子書籍1冊全体のダウンロード(貸出)機能を許可している図書館の利用者

は利用できます。(詳細は、「電子書籍1冊全体のダウンロード(貸出)」の章を参照してくだ さい。)

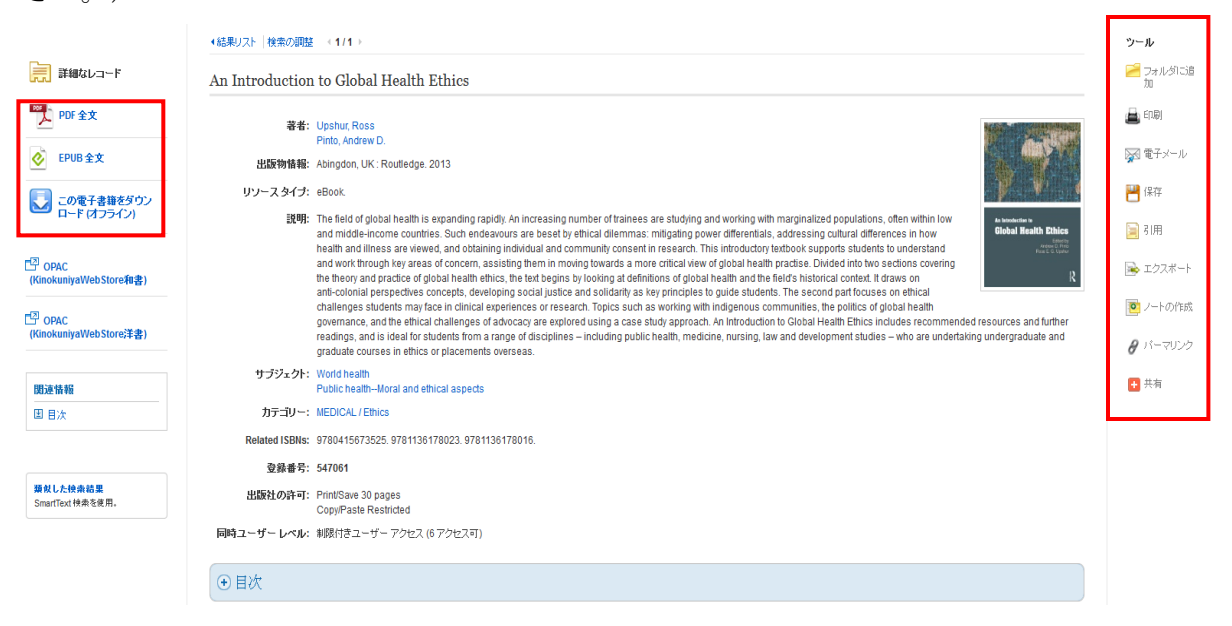

詳細レコードの下部においては、"この電子書籍から最も関連度の高いページ"(上位3件) と"目次"が、プラス(+)またはマイナス(-)記号をクリックすると開閉できます。

| <i>global</i> he<br>Kelly Anders<br>ethics 47 Li<br><i>global</i>            | salth 27 F) Solidarity and <i>global</i> health 30 G) Conclusion 32 3 Approaching <i>global</i> health as a learner 36 M<br>son A) Introduction 37 B) The <i>global</i> health learning cycle 38 C) Conclusion 43 4 Human rights discourse w<br>sa Forman and Stephanie Nixon A) Introduction 47 B) The right to health 48 C) Human rights and <i>global</i> h        | alika Sharma and<br>rithin <i>global</i> health<br>realth 49 D) How |
|------------------------------------------------------------------------------|----------------------------------------------------------------------------------------------------|---------------------------------------------------------------------|
| <u>ページを表</u>                                                                 | <u>πv</u> - Contents                                                                                                    |                                                                     |
| teaching<br>engage in <u>c</u><br>learning of <u>,</u><br><b>global</b> heal | of <i>global</i> health ethics? 148 B) How should we approach the teaching of <i>global</i> health ethics? 150 C) Wh<br><i>global</i> health ethics teaching? 152 D) When might we teach <i>global</i> health ethics? 154 E) Shaping instituti<br>global health ethics 155 F) How do we evaluate trainee competency in <i>global</i> health ethics? 156 G) Futu<br>th | nere can we<br>ons to support the<br>re directions in               |
| <u>ページを表</u>                                                                 | 元 vii - Contents                                                                                                    | 1                                                                   |

# 電子書籍の本文閲覧

"PDF 全文"、"EPUB 全文"または"目次"をクリックすると、eBook Viewer が開き、電子書 籍の本文をオンラインで閲覧することができます。画面左側の目次リンク、画面下のページ番 号ボックス/矢印、右側のスクロールバーにて任意のページへ移動することができます。

- 注意1:1冊の電子書籍の本文を同時に閲覧できる人数(同時アクセス数)には制限がありま す。同時アクセス数はご所属の図書館によって異なります。(目次や詳細レコードの閲 覧には制限はありません。)
- 注意 2:使用中のメッセージが出た場合は、時間をしばらくおいてから再度アクセスをしてく ださい。(予約機能を許可している図書館の利用者は、予約機能を利用することができ ます。詳細は、「電子書籍の予約」の章を参照してください)

注意3:Exit(終了)は、ご所属の図書館の設定によっては表示されない場合があります。

«結果リスト 新規検索 サインイン 🚄 フォルダ Help 内容 検索対象 マイノート 📩 ダウンロード 🖿 フォルダに追加 🛛 ページの保存 🖂 ページを電子メールで送信 🛛 🖶 ページを印刷 💷 引用 🐽 « 理論電磁気学 . 第6章 静磁 場 著者:砂川重信 日付: 1999 詳細なレコード §1 静磁場の基本方程式 表紙 前章でのべたように、真空中に定常的な伝導電流の分布 i.(x) があたえられて いるとき、それにともなって真空中に静磁場 B(x) が発生する. この現象を記述 ▼ 表紙 する基本方程式は まえがき  $\operatorname{rot} \boldsymbol{B}(\boldsymbol{x}) = \mu_0 \boldsymbol{i}_e(\boldsymbol{x}),$ (1.1)日次 div  $\boldsymbol{B}(\boldsymbol{x}) = 0$ (1.2)▶ 第1章真空電磁場の基本法則 第2章 Maxwellの方程式の一般 によってあたえられる. (1.1)は Ampère の法則を, (1.2)は磁場に関する Gauss の法則を示すものである. 第3章静止物体中のMaxwellの 方程式 電流が静止物体内にあるときの基本方程式については、すでにのべたが、ここ ▶ 第4章静雷場 で復習しておこう.物体を構成している分子あるいは原子が磁気モーメントを ) 第5章定常雷流 もっているとすると,伝導電流により生じた磁場が分子・原子の磁気双極子の ) 第6章静磁場 方向をそろえようとする傾向がある. このため巨視的な意味での微小空間にお 第7章進定常雷法 ける平均的な磁気モーメントは0でなくなり、磁化があらわれる. このように and the set of the set of the set 第6章静磁場 🚼 🖽 🗈 | 😑 ズーム 📀 152

標準表示画面

### ツールバーの使用方法 (eBook Viewer)

| 23 I | ÷ | D | - | ズーム | ٠ |
|------|---|---|---|-----|---|
|------|---|---|---|-----|---|

| < | 152 | >   |
|---|-----|-----|
|   |     | - C |

• **全画面表示 (Full Screen View)**:画面のサイズに合わせて表示します。

| 第6章 静磁 場                                                     |             |         |
|--------------------------------------------------------------|-------------|---------|
| §1 静磁場の基本方程式                                                 |             |         |
| 前章でのべたように,真空中に定常的な伝導電流の分布 4(3                                | )があたえられて    |         |
| いるとき,それにともなって真空中に静磁場 B(x) が発生する<br>する基本方程式は                  | . この現象を記述   |         |
| $\operatorname{rot} B(x) = \mu_0 i_n(x),$                    | (1.1)       |         |
| div $B(x) = 0$                                               | (1, 2)      |         |
| によってあたえられる. (1.1) は Ampère の法則を, (1.2)<br>Gauss の法則を示すものである. | は磁場に関する     |         |
| 電流が静止物体内にあるときの基本方程式については、すで                                  | にのべたが, ここ   |         |
| く復音しておこう: 物体を構成している方子のある (ホティ                                | その磁気双極子の    |         |
| 方向をそろえようとする傾向がある。このため巨視的な意味                                  | での微小空間にお    |         |
| ける平均的な磁気モーメントは0 でなくなり、磁化があらわ                                 | れる、このように    |         |
| 磁化される物体を磁性体という. さて、磁気双極子の空間的                                 | 分布 M(x) によっ |         |
|                                                              |             |         |
|                                                              |             | MORANES |

- → ページ幅を合わせる (Fit Page Width): ページ全体を、閲覧エリアの幅のサイズに合わせて表示します。
- **ページを合わせる(Fit Page)**: ページ全体を、閲覧エリアのサイズに合わせて表示します。

| 🖿 フォルダに追加 | ■ ページの保存 | 四 ページを電子メールで送信                                                                                                    | 回引用 遭 辞書                                                                                                    | [≟ エクスポート                                                                                                   | @ バーマリンウ |  |
|-----------|----------|----------------------------------------------------------------------------------------------------|----------------------------------------------------------------------------------------------------|----------------------------------------------------------------------------------------------------|----------|--|
|           |          |                                                                                                    | N-2 B N N                                                                                                    |                                                                                                    |          |  |
|           |          | 51 単振電の構成<br>指定でのったように<br>いるとき、それにとち<br>する基本の目式は                                                                                                    | (構成<br>、 式空中に定営おた何得着限の分<br>た。て資源中に登録論 期料 が最<br>mt 取(R) - p(Å)(0,<br>div 取(R)=0                                                                                                    | 客 400 があたえちれて<br>向する、この現象を記述<br>(1.1)<br>(1.2)                                                              |          |  |
|           |          | 記えってあたえられる<br>口のはなってあたえられる<br>口のはなかられば<br>電気があた後日かに<br>で変更くなれこう。日<br>ちっているようちよう<br>ため実施をやえまうかけ<br>おかえたかられまうかけ<br>ほどがあため後までの<br>部分からの物体を増加<br>で、かたたしく発行す | (11)は Amples の供用な、<br>のである。<br>あるときの見本と為えばこついては<br>信を確実している分子あるいだは<br>心場響実にとう生じた記書が与う<br>を知的がある。このため回信的<br>メントは目でなくなり、適化が、<br>博しいう、きて、酸化物等」の<br>き記録が、数く酸化物をしてよって                                                               | (1.7)は截管に用する。<br>キマにのべたが、ここ<br>ビクジム気マークシンを<br>・好イクな気気運行の<br>な重体での他小原常にか<br>たちれたる、このように<br>(2000)の方 M(x) によっ |          |  |
|           |          |                                                                                                    | $A(\mathbf{z}) = \frac{\mu_1}{h_T} \int_{\mathcal{T}} \frac{\cot^i M(\mathbf{z}')}{(\mathbf{z} - \mathbf{z}')} d^3 \mathbf{z}'$                                                                                                | (1.1)                                                                                                    |          |  |
|           |          | てわたたちれる、した                                                                                                    | ドーて、 ロス印刷子の分のは<br>ん(z) = rot M(x)<br>写信である、このとき(L1)は                                                                                                    | (r. 4)                                                                                                    |          |  |
|           |          | 上部考察史与此,管理<br>第 40大者音は12大年4                                                                                                    | $\begin{split} & \exp [R(x) - \rho_0 [\xi_1 x) + \xi_0 x_0^2] \\ & \exp [R(x) - \rho_0 M(x)] + \xi_0 x_0^2] \\ & \exp [R(x) - \rho_0 M(x)] + \rho_0 \xi_0 (x) \\ & \exp [R(x) - \rho_0 M(x)] + \rho_0 \xi_0 (x) . \end{split}$ | (L.5)<br>中の上きようも副位地方                                                                                        |          |  |
|           |          |                                                                                                    |                                                                                                    |                                                                                                    |          |  |

- 🕞 縮小 (-Zoom Out) : ズームアウトをご利用できます。
- ( **拡大 (+Zoom In)**:ズームインをご利用できます。
- 大きな < 左右 > の矢印を操作すると、前のページ、次のページに移動します。
- 中央のボックス: 152 にページ番号を入力すると指定したページに移動します。

### ツールアイコン(便利な機能)

画面右上の"ツール"アイコンについて説明します。印刷や閲覧中の電子書籍の全文検索、

ノートの保存やお気に入りの電子書籍を MyEBSCOhost のマイフォルダに登録することもできます。(MyEBSCOhost の詳細については、「MyEBSCOhost」の章を参照してください)

| «結果リスト 新規検索                         |                                                                    |
|-------------------------------------|--------------------------------------------------------------------|
| 1. 内容2検索対象3マイノート                    | 4. 🖿 フォルダに追加 5. 🚽 ページの保存 6. 🖂 ページを電子メールで送信 7. 🖶 ページを印刷 8. 💷 引用 🛛 🚥 |
| ~                                   | 9.圖 辞書 $10$ ほ エクスポート $11$ パーマリンク $12$ は 共有 $13$ Google Drive       |
| 理論電磁気学                              |                                                                    |
| ••••• <b>著者:</b> 砂川重信<br>一 日付: 1999 |                                                                    |
| 群組なレコード                             |                                                                    |

- 1. 内容:画面左側に目次が表示されます。
- 2. 検索対象:閲覧中の電子書籍の全文検索ができます。
- 3. マイノート:電子書籍に関してのノートを作成し、保存することができます。 ※保存するには、MyEBSCOhost にサインインする必要があります。
- フォルダに追加:電子書籍をフォルダに登録することができます。
   ※登録するには、MyEBSCOhost にサインインする必要があります。
- 5. ページの保存:任意のページを PDF として最大 100 ページまで保存できます。(保存可能なページ数はタイトルによって異なります。タイトルによっては保存が不可の場合もあります。和書は最大 60 ページです。)
- ページを電子メールで送信:任意のページを PDF として保存し、最大 100 ページまで E-mail で送信できます。(保存可能なページ数はタイトルによって異なります。タイト ルによっては保存が不可の場合もあります。和書は最大 60 ページです。)
- ページを印刷:任意のページを最大 100 ページまで印刷できます。(印刷可能なページ 数はタイトルによって異なります。タイトルによっては印刷が不可の場合もあります。 和書は最大 60 ページです。)
- 8. 引用:タイトルを引用する際の書式を提示することができます。
- 9. 辞書:閲覧中の電子書籍内の単語を辞書検索することができます。(英英辞書の提供となります。)
- 10. エクスポート:タイトルの書誌情報を、外部へエクスポートすることができます。
- 11. パーマリンク:タイトルのパーマリンク(固定 URL)を表示することができます。電子書籍単位、ページ単位での表示が可能です。
- 12. 共有:外部サービスを用いて、タイトル情報をブックマーク/共有することができます。
- 13. Google Drive: 任意のページを PDF として最大 100 ページまで Google Drive にエクスポートできます。(エクスポート可能なページ数はタイトルによって異なります。タイトルによってはエクスポートが不可の場合もあります。和書は最大 60 ページです。
- **注意:**Google Drive にエクスポートする場合は、ブラウザのポップアップブロックを解除 しておく必要があります。

### 印刷機能

電子書籍本文を閲覧している場合、ツールバーの印刷機能を利用し、1冊につき最大100ページまで電子書籍を印刷することができます。(可能なページ数はタイトルによって異なります。 タイトルによっては不可の場合もあります。和書は最大60ページです。)また、研究等の個人利用の目的に限り認められています。

#### 印刷方法:

- 1. ツールバーの 🖶 ページを印刷 をクリックします。
- 2. ページ制限の項目に表示される印刷可能なページ数を確認します。

|                                                                                                    |                                                                                           |   | 🖬 フォルダに追加                                              | 🔒 ページの保存                                                                 | 🖂 ページを電子メーノ                                        | しで送信 🔒 ページを印刷                                          |
|----------------------------------------------------------------------------------------------------|-------------------------------------------------------------------------------------------|---|--------------------------------------------------------|--------------------------------------------------------------------------|----------------------------------------------------|--------------------------------------------------------|
| 骨ページを PDF に                                                                                                    | 印刷                                                                                        |   |                                                        |                                                                          |                                                    |                                                        |
| ページ制限 ?<br>利用可能なページ数: 56                                                                                                    |                                                                                           |   |                                                        |                                                                          |                                                    |                                                        |
| PDF に含める <ul> <li>         ・現在のページ         ・現在のページ         ・現在のページおよび次の         ・このセクション: 6 ページ         </li> <li>         PDF を印刷         </li> </ul> | 0 <<->> 0                                                                                 | ] |                                                        |                                                                          |                                                    |                                                        |
| <ul> <li>(内容 検索対象 マイン     <li>(内容 検索対象 マイン     <li>(内容 検索対象 マイン     <li>(内容 検索対象 マイン     <li>(内容 検索対象 マイン     </li> </li></li></li></li></ul>          | - <b>ト</b>                                                                                |   |                                                        |                                                                          | §2 物質中の                                            | Maxwell の方程式                                           |
| 理論電磁気学<br>著者:砌                                                                                                    | 重信                                                                                        |   |                                                        |                                                                          | rot $M(x) = \Big($                                 | $\left(0, -\frac{\partial M(x)}{\partial x}, 0\right)$ |
| 日付:199<br>学校は<br>Publishe<br>Downloa<br>電子書籍<br>無制限に、                                                                                                  | )<br>コード<br>Permissions:<br>56 Pages<br>te Allowed<br>IAllowed<br>の <b>入手可/不可:</b><br>(手可 |   | である.そ<br>割して,x-<br>方形状の分<br>二つの分子<br><sup>テ</sup> ス雪淬け | こで図 1.3<br>y 平面上の<br>子電流がある<br>電流の接して<br><i>AI</i> - <i>L</i> - <i>L</i> | のように,空間<br>電流の強さがそ<br>らとする.これ<br>ている部分で生<br>で、これが跳 | 『を各辺がそれぞれ<br>れぞれ I₁ と I₂ で<br>らの<br>♪<br>ル冊            |

現在のページ:現在画面に表示されているページのみ印刷します。

**現在のページおよび次のロページ**:現在表示されているページから入力したページ数迄 を印刷します。

**このセクション**:現在表示されているセクションを全て印刷します。セクションのページ数が印刷可能範囲を超えている場合は、こちらの印刷オプションはグレーアウトし、ご利用いただくことができません。

- 3. PDF 印刷画面の **PDF を印刷** "PDF を印刷"をクリックします。
- 4. ご利用のプリンターの印刷設定が面が表示されますので任意の設定をし、OKをクリックします。

| EDRU                                                                                                    | X                  |
|----------------------------------------------------------------------------------------------------|--------------------|
| プリンター<br>プリンター名( <u>N</u> ): MPC3004 <u>1</u><br>状態: 準備完了<br>種類: RICOH MP C3004 JPN RPCS<br>地野・ TCP J0200 225 44 | ✓ Inkīr4(₽)_       |
| אראב<br>אראב                                                                                                    | □ ファイルへ出力(L)       |
| ED刷範囲<br><ul> <li>すべて(<u>A</u>)</li> </ul>                                                                       | 印刷部数<br>部数(C): 1 → |
| <ul> <li>○ページ指定(G)</li> <li>1</li> <li>ページおら(E)</li> <li>1</li> <li>ページまで(T)</li> </ul>                          |                    |
| ◎ 選択した部分(S)                                                                                                    |                    |
|                                                                                                    | OK キャンセル           |

注意1:印刷完了後、再度同じ電子書籍を印刷する場合、印刷可能な範囲は、前回印刷したページ数を差し引いたページ数になります。

ベージ制限 🕐 利用可能なページ数:57

### 電子メール送信機能

電子書籍本文を閲覧している場合、ツールバーの電子メール送信機能を利用し、最大 100 ページまで電子書籍を任意の E-mail アドレス宛に添付ファイルとして送信することができます。

注意:可能なページ数はタイトルによって異なります。タイトルによっては不可の場合もあり ます。和書は最大 60 ページです。また、研究等の個人利用の目的に限り認められていま す。

#### 電子メール送信方法:

- 1. ツールバーの \*\* "電子メール"をクリックします。
- 2. ページ制限の項目に表示される印刷可能なページ数を確認します。

3. 電子メールで送信する際の各種オプションを選択します。
引用形式:E-mail送信の範囲(簡略な検索事項、簡略な索引事項と抄録、詳細な索引事 項と抄録)または、AMA 方式、APA 方式他、計7種類の引用形式の中からデータの出力 形式を選択します。
電子メールの送信者:データの送信者のE-mailアドレスを入力します。デフォルトで は ephost@epnet.com が設定されています。
電子メールの受信者:データの受信者のE-mailアドレスを入力します。
サブジェクト:メールの件名を入力します。
コメント:メールの本文を入力します。
プレーンテキストで送信:メールの送信形式を選択します。チェックを入れない場合は HTML 形式にてメールが送信されます。

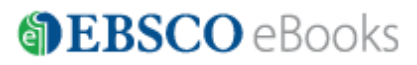

|                                                              | サインイン 🛁 フォルダ Help                           |
|--------------------------------------------------------------|---------------------------------------------|
| 🕞 フォルダに追加 🛛 🚽 ページの保存 🛛 ページを電子メールで送信                          | □ ■ 引用 📲 辞書 🗋 エクスポート                        |
| □ PDF を電子メールで送信                                              | ×                                           |
| ページ制限 ?<br>利用可能なページ歌: 57                                     | 電子メールとして送信<br>3日明記:<br>詳細な索引事項と抄録           |
| PDF に含める<br>① 現在のページ                                         | 電子メールの送信者:<br>ephost@epnet.com              |
| <ul> <li>○現在のページおよび次の</li> <li>○ このセグション: 480 ページ</li> </ul> | 電子メール受信者:<br>                               |
|                                                              | モナメールノアトレスが保険がのつ場合はセミニロノビビンがあます。<br>サブジェクト: |
|                                                              |                                             |
|                                                              | □ ブレーン テキスト形式で送信                            |
| PDF を電子メールで送信 キャンセル                                          |                                             |

- 4. ツールバーの "ページを電子メールで送信"をクリックします。
- 5. 電子メールが送信された旨を示すメッセージが表示されますので、 続行 "続行"を クリックします。設定したメールアドレスに該当ページ PDF ファイルが添付ファイルで 送付され完了です。

### 引用機能

電子書籍を閲覧している場合、ツールバーの引用機能を利用し、MLA や APA などの主要な引用 形式に従って表示させることができます。

#### 引用方法:

- 1. ツールバーの "引用"をクリックします。
- AMA (American Medical Association)、APA (American Psychological Association)、 Chicago/Turabian: Author-Date、Chicago/Turabian: Humanities、ハーバード、MLA (Modern Language Association)、Vancouver/ICMJE が定める書式に沿って出力された書 誌情報が、リストになって、 電子書籍の上部に表示されます。出力された引用形式を、 ブラウザの コピー・ペースト機能でご利用下さい。また、画面底の [書誌管理ソフウ ェアにエクスポート]リンクをクリックすると、Export 画面に移動します。

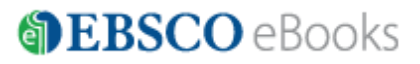

|                                                                                                    | サインイン   | 🧀 フォルダ                    | Help     |
|----------------------------------------------------------------------------------------------------|---------|---------------------------|----------|
| 🖿 フォルダに追加 日 ページの保存 🖂 ページを電子メールで送信 💷 引用 📓 辞書 [] エクスボート 🚥                                                                                                    |         | <ul> <li>ダウンロ・</li> </ul> | -17      |
| 回引用形式                                                                                                    |         |                           | $\times$ |
| メモ : 手順 ( EBSCO サポート サイト 注: 使用前に指示を読み、必要な修正を加えてください。 <b>人の名前、大文字や小文字、日付に注意してください。</b> 正曜はフォーマットやす<br>お問い合わせください。                                                                  | 臆点の規則につ | いては、必ず図書                  | 館に       |
| <b>ABNT</b> (ブラジル標準規格)<br>参考文献<br>砂川重信 <i>: 理論電磁気学</i> 東京 : 紀伊國屋書店, 1999. ISBN: 9784314008549.                                                                                    |         |                           | ^        |
| AMA (American Medical Assoc.)<br>参考文献一覧<br>砂川重信. <i>理論電磁亮学</i> (e-book). 東京: 紀伊國屋書店; 1999. Available from: eBook Collection (EBSCOhost), Ipswich, MA. Accessed December 11, 2015. |         |                           |          |
| APA (American Psychological Assoc.)                                                                                                    |         |                           |          |
| ************************************                                                                                                    |         |                           |          |

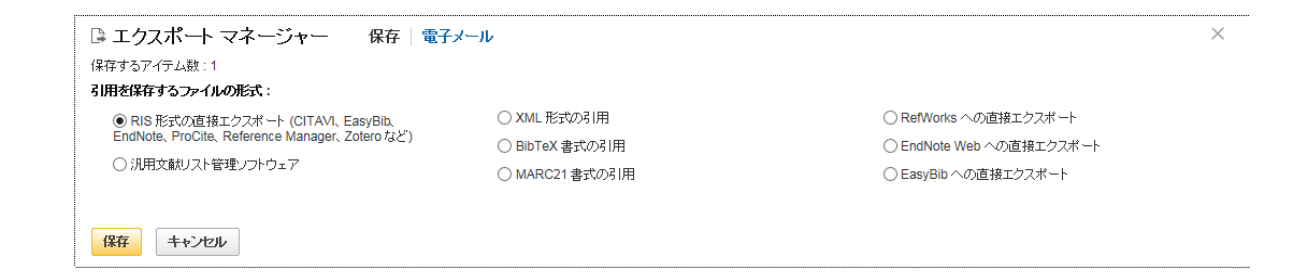

### 辞書機能

電子書籍を閲覧している場合、ツールバーの辞書機能を利用し Oxford American College Dictionary を利用できます。

#### 辞書を参照する方法:

- 1. ツールバーの"辞書"をクリックします。
- 画面左にある検索フィールドに単語、単語の一部、または単語の最初の文字を入力し、 "検索"ボタンをクリックします。翻訳候補リストが表示されます。

|              |           |                                                                                                    | サインイン          | 🚄 フォルダ            | Help     |
|--------------|-----------|----------------------------------------------------------------------------------------------------|----------------|-------------------|----------|
|              | 🕞 フォルダに追加 | 🔒 ページの保存 🖂 ページを電子メールで送信 💷 引用 📲 辞書 🕒 エクスポート 🚥                                                                     |                | 🛃 ダウンロ            | 1        |
| ■ 辞書         | abdicate  | 税资                                                                                                    |                |                   | $\times$ |
| 結果           | 前へ一次へ     | main Enuy.<br>ab-di-cata ( abdi kāt)                                                                             |                |                   | ^        |
| ABC 2<br>ABD |           | Definition(s):                                                                                                   |                |                   |          |
| abdicate     |           | intransitive verb:                                                                                               |                |                   | <u> </u> |
| abdomen      |           | (of a monarch) renounce one's throne: in 1918 Kaiser Wilhelm abdicated as German emperor   [trans.] Ferdinand ab | dicated the th | nrone in favor of | the      |
| abducone ne  | an/o      |                                                                                                    |                |                   |          |

3. 前へ次へを利用すると辞書の翻訳候補リストを参照することができます。

4. ハイパーリンクされた単語をクリックすると、翻訳候補の翻訳詳細を表示することができます。

### ノート(メモ)の作成

電子書籍を閲覧中の場合、特定のページにノートを作成することができます。作成したノート を、My EBSCOhost のマイフォルダに保存することで、後でノートの内容を確認し、学習や研究 に役立てることができます。

**注意**: ノートを保存するには、MyEBSCOhost の登録とサインインが必要です。 (MyEBSCOhost の詳細については、「MyEBSCOhost」の章を参照してください)

#### ノート作成機能:

 ノートを作成したい電子書籍のページから、左上の メニュー "マイノート"をクリッ クしてください。 + 新規作成 "ボタンをクリックして、ノートを作成します。 テキスト文字の入力以外にも、太字、斜体、アンダーラインの機能を利用することがで きます。

| « 結果リスト 新規検索            |                                                                                                    | サインイン |
|-------------------------|----------------------------------------------------------------------------------------------------|-------|
| 内容検索対象 マイノート            | 🖿 フォルダに追加 🛛 ページの保存 🖂 ページを電子メールで送信 📼 引用 📲 辞書 🕒 エクスポート 🚥                                                                                                    |       |
| ◆ + 新規作成 ナイン インしてノートを保存 |                                                                                                    |       |
|                         |                                                                                                    |       |
|                         | §4 静電場のエネルギー 93                                                                                                    |       |
|                         | (4.4) は近接作用の立場による表式で、 電気的エネルギーは電場のなかにふく                                                                                                    |       |
|                         | まれているという形でかかれている.そこで,これを多分読者にとって,より親                                                                                                    |       |
|                         | しみぶかいであろうと 思われる 遠隔作用の 立場における 表現 にかきかえてみよ                                                                                                    |       |
|                         | $2 \cdot dir (d(m) D(m)) = and d(m) D(m) + d(m) dir D(m)$                                                                                                    |       |
|                         | $ \operatorname{div} \left\{ \varphi(\mathbf{x}) \mathcal{D}(\mathbf{x}) \right\} = \operatorname{grad} \left\{ \varphi(\mathbf{x}) \cdot \mathcal{D}(\mathbf{x}) + \varphi(\mathbf{x}) \operatorname{div} \mathcal{D}(\mathbf{x}) \right\} $ $ F(\mathbf{x}) \cdot \mathcal{D}(\mathbf{x}) + \phi(\mathbf{x})  \mathbf{a} \left( \mathbf{x} \right) $ |       |
|                         | $= - \mathcal{L}(\mathbf{w}) \cdot \mathcal{L}(\mathbf{w}) + \psi(\mathbf{w}) \mu_0(\mathbf{w})$                                                                                                    |       |

| «結果リスト 新規検索            |                                                                                                    | サイン |
|------------------------|----------------------------------------------------------------------------------------------------|-----|
| 内容検索対象マイノート            | ▶ フォルダに追加 📓 ページの保存 🖂 ページを電子メールで送信 🖽 引用 📲 辞書 🕃 エクスボート 🚥                                                                                                    |     |
| * <u>B I U</u>   <> >> |                                                                                                    |     |
|                        |                                                                                                    |     |
|                        | §4 静電場のエネルギー 93                                                                                                    |     |
|                        | (4.4) は近接作用の立場による表式で、 電気的エネルギーは電場のなかにふく                                                                                                    |     |
|                        | まれているという形でかかれている. そこで,これを多分読者にとって,より親                                                                                                    |     |
|                        | しみぶかいであろうと 思われる 遠隔作用の 立場における 表現 にかきかえてみよ                                                                                                    |     |
|                        | 5.                                                                                                    |     |
|                        | div $\{\phi(\boldsymbol{x})\boldsymbol{D}(\boldsymbol{x})\} = \operatorname{grad} \phi(\boldsymbol{x}) \cdot \boldsymbol{D}(\boldsymbol{x}) + \phi(\boldsymbol{x}) \operatorname{div} \boldsymbol{D}(\boldsymbol{x})$ |     |
| 保存キャンセル                | $=-E(m{x})\!\cdot\!D(m{x})\!+\!\phi(m{x}) ho_{c}(m{x})$                                                                                                    |     |

- 2. "保存"ボタンを押すと、ノートが保存されます。保存のためには、MyEBSCOhostの登録とサインインが必要です。
- 3. 保存したノートは、ノート一覧に表示されます。
- 4. ノートを編集したい場合は、ノート下に表示される編集をクリックしてください。
- 5. 次回同じ電子書籍を閲覧したときに、左上のメニューの"マイノート"をクリックする と保存されたノートが参照できます。

| «結果リスト 新規検索                  |                                                                                                    | サインイン | 📇 フォルダ | Help |
|------------------------------|----------------------------------------------------------------------------------------------------|-------|--------|------|
| 内容 検索対象 マイノート                | 🖿 フォルダに追加 🚦 ページの保存 🖾 ページを電子メールで送信 💷 引用 📲 辞書 🕒 エクスポート 🚥                                                                |       | 👤 ダウンロ | -F   |
| ≪ ┿ 新規作成 サインイン(てノートを保存       |                                                                                                    |       |        | ^    |
| /h (1)                       |                                                                                                    |       |        |      |
| ン一下(1)<br>表示順:日付   ページ 印刷リスト | §4 静電場のエネルギー 93                                                                                                    |       |        |      |
| ページ: 93<br>試験対象範囲            | (4.4)は近接作用の立場による表式で、電気的エネルギーは電場のなかにふく<br>まれているという形でかかれている。そこで、これを分気満者にとって、より親<br>まれているという形でかかれている。そこで、これを分気満者にとって、より親 |       |        |      |
| 編集 削除                        | レみぶかいであろうと 思われる 遠陽作用の 立場における 表現 にかぎかえてみよ<br>う.                                                                        |       |        |      |

### 電子書籍の予約

同時アクセスの制限により、閲覧したい電子書籍を他の利用者が使用中の場合、"申し訳あり ません。この電子書籍は使用中です"というメッセージが表示されます。ご所属の図書館で "予約"機能を許可している場合は、予約することができます。利用可能な状態になれば閲覧 することができます。

注意 1: 予約をするには、MyEBSCOhost の登録とサインインが必要です。

(MyEBSCOhost の詳細については、「MyEBSCOhost」の章を参照してください)

#### 予約機能:

 電子書籍の本文を閲覧しようとして下記のようなメッセージが出た場合は、 MyEBSCOhost にサインインして、e-mail アドレスを入力し"予約をリクエス ト"ボタンをクリックしてください。

x

#### 申し訳ありません。この電子書籍は使用中です。

予約をリクエスト

5

 ぞ約ライン:
 現在、この電子書籍は、他の0人のユーザーが予約をリクエストしています。
 この電子書籍の予約をリクストするには、サインインする必要があります。
 <u>今すぐサインイン</u>

↓サインイン後の画面

申し訳ありません。この電子書籍は使用中です。

#### 予約をリクエスト

#### 🔦 予約ライン:

現在、この電子書籍は、他の0人のユーザーが予約をリクエストしています。

予約通知を受信するために使用する電子メールを入力してください。

| XXXXX@kinokuniya.co.jp |       |  |  |  |  |
|------------------------|-------|--|--|--|--|
| 予約をリクエスト               | キャンセル |  |  |  |  |

☑ 必ずこの電子メール アドレスを使用します。

2. 予約した電子書籍は、MyEBSCOhost のマイフォルダ内の"予約フォルダ"に表示 されます。ここから、予約のキャンセルも可能です。

×

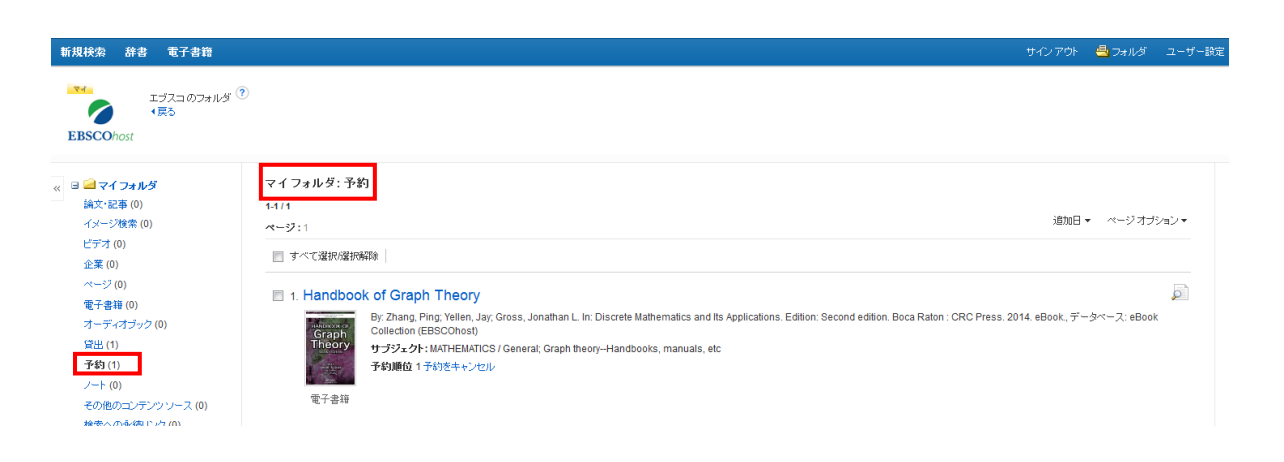

 電子書籍が利用可能になると、予約時に登録したメールアドレス宛てにメールで 通知されます。メール本文内のリンクから、電子書籍にアクセスすることもでき ます。また、MyEBSCOhostのマイフォルダ内では、電子書籍は予約フォルダから "貸出フォルダ"に移動し、電子書籍が表示されます。

| 新規検索 辞書 電子書籍                                                                    | サインアウト                                                                                                    | 👆 フォルダ  | ユーザー設定       |
|---------------------------------------------------------------------------------|----------------------------------------------------------------------------------------------------|---------|--------------|
| エゴスコのフォルダ<br>マレン<br>EBSCOhost                                                   | 0                                                                                                    |         |              |
| <ul> <li>※ コーマイフォルダ</li></ul>                                                   | マイフォルダ:貸出<br>1-1/1<br>ページ:1 期日<br>□ すべて渡時機時時                                                                                                    | ▼ ページオブ | )=) <b>•</b> |
| ページ(0)<br>電子書籍(0)<br>オーディオジック(0)<br>発出(1)<br>予約(1)<br>ノート(0)<br>その他のエンデンソンース(0) | <ul> <li>□ 1. 入門機械制御と製作実習:4軸クレーンを作って学ぶ機械装置設計</li> <li>By:同田島根:Edition:第1版東京都千代田区:オーム社:2013.eBook.Language: Japanese,データベース:eBook.Collection (EBSCOhost))</li> <li>サブジェクト:TECHNOLOGY &amp; ENGINEERING / Engineering (General); Sequence controllers, Programmable; Cranes, derricks, etcDesign and construction</li></ul> |         |              |

"ダウンロード(オフライン)"が表示されている場合は、ダウンロード(貸出)手続きが可能です。表示されていない場合は、そのままオンラインで閲覧をしてください。

注意:電子書籍1冊全体のダウンロード(貸出)機能を許可している図書館の利用者 は利用できます。その場合でも、出版社がこの機能を認めていない電子書籍の場合は利 用できません。(詳細は、「電子書籍1冊全体のダウンロード(貸出)」の章を参照して ください。)

# **MyEBSCOhost**(個人アカウント)

EBSCOhost では、図書館の利用者は、My EBSCOhost (個人アカウント)を作成することができ ます。このアカウントは、お気に入りの電子書籍のマイフォルダ登録、予約、ノートの保存な どの機能を使う場合に必要となります。

注意:MyEBSCOhost は EBSCOhost で提供される他のデータベースにも共通な機能となります。

MyEBSCOhost の詳細機能については、下記の URL からマニュアル『MyEBSCOhost ご利用マニ ュアル』も参照してください。

http://www.ebsco.co.jp/support.html

### MyEBSCOhost アカウント新規作成方法:

1. Landing Page 画面上部のリンク "サインイン"をクリックします。

| 新規検索 辞書 電子        | 省籍                                        |      | サインイン | 🧀 ರಾಗಿತೆ | ユーザー設定 | 言語・ ヘルプ |
|-------------------|-------------------------------------------|------|-------|----------|--------|---------|
|                   |                                           |      |       |          |        | LOGOFF  |
|                   | 検索中:eBook Collection (EBSCOhost) データベース選択 |      |       |          |        |         |
|                   | キーワードを入力                                  | 検索 ? |       |          |        |         |
| <b>EBSCO</b> host | 基本検索 詳細検索 検索履歴                            |      |       |          |        |         |
| ieBook ⊐          | レクション                                     |      |       |          |        |         |

2. 下記の画面から"アカウントの新規作成"をクリックします。

| 新規検索 辞書 電子書籍                                                                                                  |                                                                                                    |  |  |  |  |  |
|----------------------------------------------------------------------------------------------------|----------------------------------------------------------------------------------------------------|--|--|--|--|--|
| をBSCOhost 個人アカウント(マイ EBSCOhost) にサイン イン                                                                       |                                                                                                    |  |  |  |  |  |
| ユーザー名<br>//スワード<br><b>ログイン</b> アカウントの新規作成<br>マイ EBSCOhost からユーザー設定を読み込む<br>パスワードを忘れた場合<br>ユーザー名およびパスワードを忘れた場合 | <ul> <li>個人アカウントにアクセスするにはサインインします。</li> <li>✓ 詳細設定を保存</li> <li>✓ 検索をフォルダに整理</li> <li>✓ フォルダを他のユーザーと共有</li> <li>✓ 他のユーザーのフォルダを表示</li> <li>✓ 検索履歴を保存および検索</li> <li>✓ 電子メールアラート/RSS フィードを作成</li> <li>✓ 保存した検索にリモートからアクセス</li> </ul> |  |  |  |  |  |

3. 下記の画面に必要事項を記入します。

#### アカウントの新規作成 - 個人アカウント 🕐

| 名<br><br>                 | 英数字・日本語<br>どちらでも入力が可能です。                                                                                                    |                   |
|---------------------------|----------------------------------------------------------------------------------------------------|-------------------|
| 電子メール アドレス                |                                                                                                    | 英数字で入力            |
|                           | 254 文字以内                                                                                                    | して下さい。            |
| バスワード<br>                 | バスワードの強度:                                                                                                    |                   |
| パスワードを再入力                 | 数字記号を含めるか、またはバスワードを長くランダムにしてください。 🕐                                                                                                    |                   |
| 秘密の質問                     |                                                                                                    |                   |
| [1つを選択]                   | ユーザー名またはバスワードを忘れた場合に、アカウントを特定するために使用されます。                                                                                                    | 英数字・日本語           |
| 秘密の答え<br>                 | J States States | とちらでも人力が<br>可能です。 |
| ノート:参考のためにアカウント情報を覚えておいてく | ださい。                                                                                                    |                   |
| 変更を保存 キャンセル               |                                                                                                    |                   |

- **名**= 名前
- **姓**= 姓
- **電子メールアドレス**= 連絡先のメールドアドレスを記入。
- **ユーザー名**= 個人名やニックネームなど、EBSCOhost を使用する際に使う名前を<u>英数字で</u>入力します。
- パスワード= 5 文字以上の<u>英数字で</u>スペースを入れないで入力します。
- パスワードを再入力= 設定した Password を再度入力してください。
- 秘密の質問= ドロップダウン・メニューから好きな項目を選んで(母親の旧姓・好きな本、本籍、ペットの名前など)秘密の答えにその答えを記入します。
   注意:この秘密の質問はユーザー名やパスワードを忘れた場合、パスワードを忘れた場合やユーザー名およびパスワードを忘れた場合から、ユーザー名やパスワードの再設定を行う際、必要となりますので、メモ等を取って記録しておくことをお薦めします。

4. 全ての項目の入力が完了したら、[変更を保存]をクリックして下さい。画面が、下記の"ア カウントが作成されました" に切り替われば、個人アカウントの設定は完了です。

ユーザー名

Note:参考のために新しいパスワードを覚えておいてください。[続行]をクリックすると、個人ユーザーとしてサインインします。

統行

アカウントが作成されました

#### マイフォルダ

電子書籍はフォルダのご利用状況により"電子書籍","貸出","予約"の三か所に表示されます。

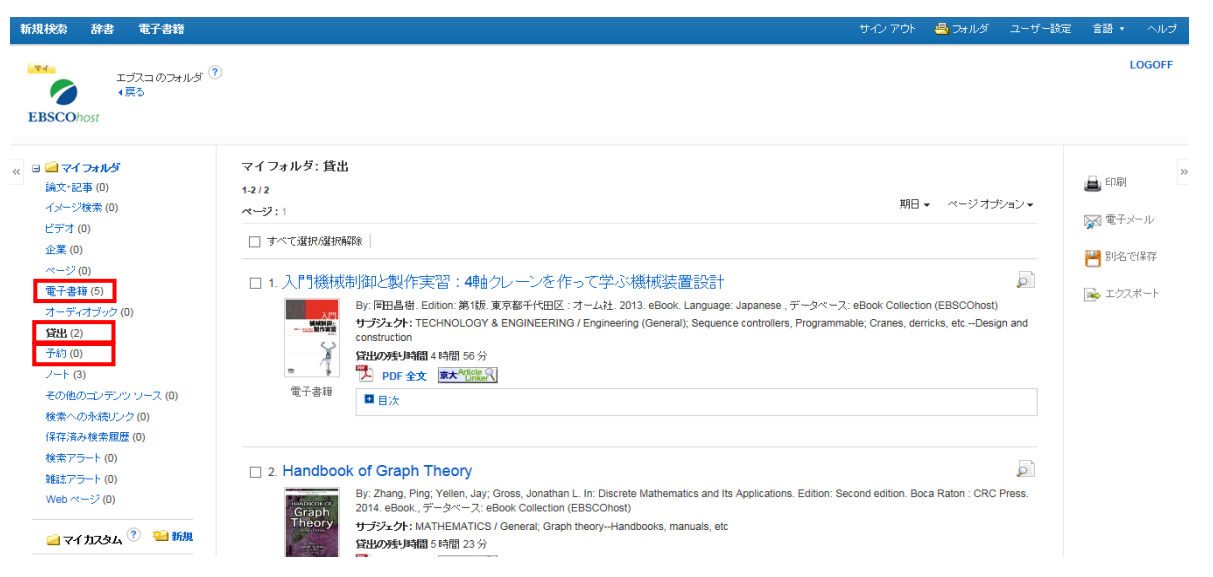

- **電子書籍**:電子書籍をフォルダに登録した場合、電子書籍フォルダに表示されます。 利用者に貸出されている電子書籍以外の、電子書籍に関する情報が電子書籍フォルダ内に表示されます。
- **貸出**:電子書籍1冊全体をダウンロード(貸出)した場合、貸出フォルダに表示されます。 (ご所属の図書館がダウンロード(貸出)機能を許可している場合に利用できます。ダウン ロード(貸出)詳細は、「電子書籍1冊全体のダウンロード(貸出)」の章を参照してくだ さい)
- **予約**: 他の利用者者が使用中の電子書籍を予約した場合、予約フォルダに表示されます。 (ご所属の図書館が予約機能を許可している場合に利用できます。)

ノート:保存したノートの内容が表示されます。ノートの編集も可能です。

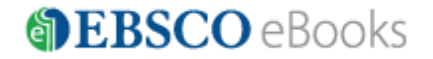

# 電子書籍1冊全体のダウンロード(貸出)

ご所属の図書館でこの機能が許可されている場合は、お使いの個人のパソコンやモバイル機器 に電子書籍1冊全体をダウンロード(貸出)し、オフラインで読むことができます。

その場合でも、出版社がこの機能を認めていない電子書籍の場合は利用できません。なお、図 書館が設定した貸出期間を過ぎると、電子書籍は自動的に閲覧できなくなり、削除が必要とな ります。ダウンロードした電子書籍を貸出期間よりも前に返却することも可能です。

注意 1: パソコンで利用する場合は、Adobe<sup>®</sup> Digital Editions 1.7.1 バージョン 以上が必要 になります。以下の URL より無料でダウンロード・インストールしていただけます。

http://www.adobe.com/jp/products/digital-editions.html?promoid=DTEI0

- **注意 2:** Adobe ID (無料) の取得が必要です。Adobe® Digital Editions のインストール時に も取得できます。
- **注意 3**: iOS および Andoroid のタブレット等のモバイル機器を利用して、ダウンロード(貸 出)と閲覧をする場合は、EBSCO eBook App(無料アプリ)のインストールが必要です。 アプリは各ストアより入手してください。
- 注意 4:モバイル機器から電子書籍1冊全体をダウンロード(貸出)する場合は、EBSCOhost 完 全サイト(PC サイト)以外にも、EBSCOhost モバイルサイトからの利用も可能です。
- 注意 5: MyEBSCOhost の登録とサインインが事前に必要です。

#### 電子書籍のダウンロード(貸出):

1. ダウンロード(オフライン)をクリックするとダウンロード(貸出)を開始します。

My EBSCOhost にサインインしていない場合は、サインインを要求されますのでサインイン して続行してください。

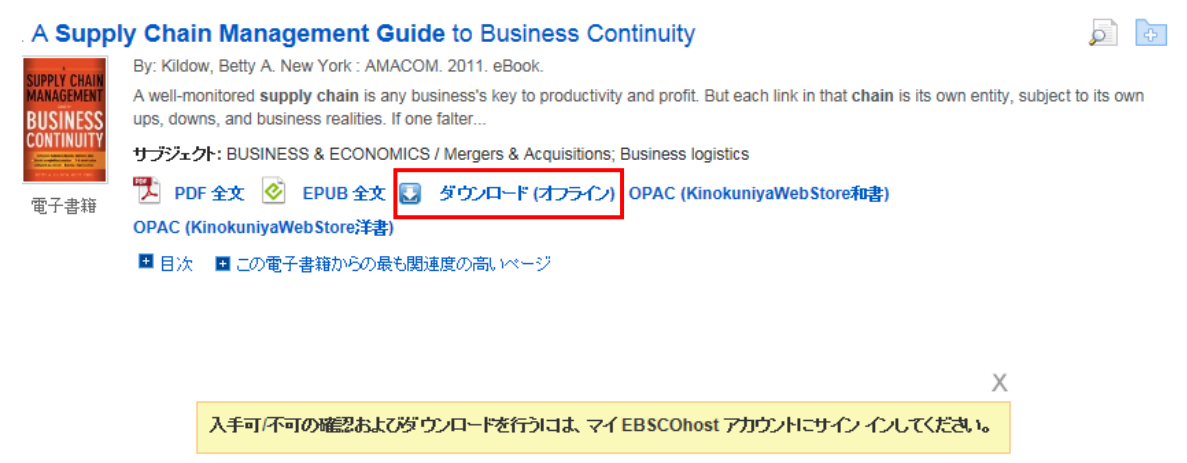

個人アカウント(マイ EBSCOhost) にサインイン アカウントの新規作成

2. 貸出期間をドロップダウン・メニューより選択し、 <sup>**1**出&ダウンロー</sub> "貸出&ダウンロー ド"ボタンをクリックします。EPUB 形式(洋書のみ)も提供されている場合は、PDF、 EPUB のどちらの形式でダウンロードするかを選択します。</sup>

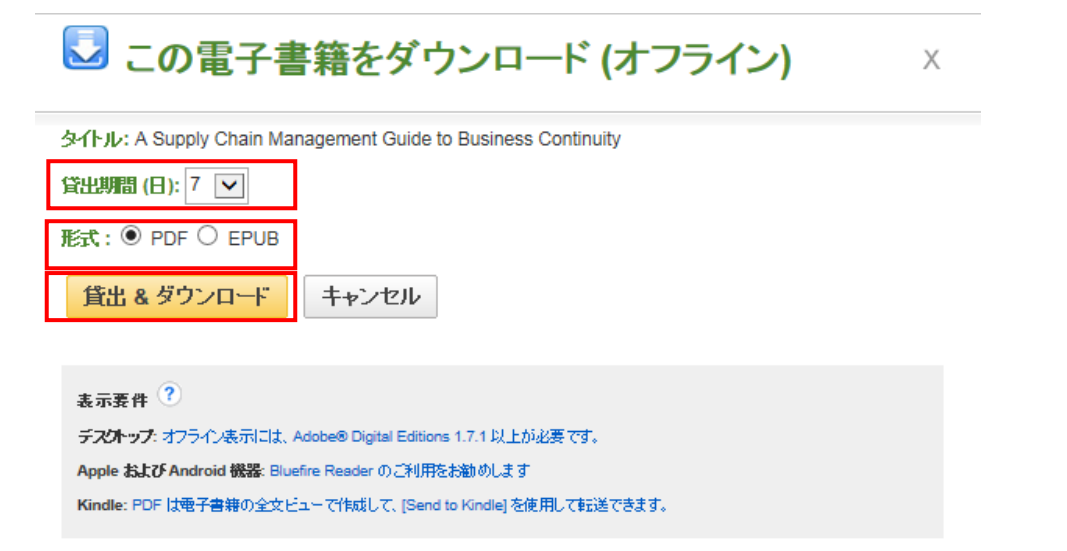

3. ダイアログボックスより "ファイルを開く" か "保存" を選択してください。

| ページ:1                                                                                                    | 😡 この電子書籍をダウンロード (オフライン)                                                                                                    | x | ジオプション ~ □                        | アラート / 保存 / 共有 > :                  |        |
|----------------------------------------------------------------------------------------------------|----------------------------------------------------------------------------------------------------|---|-----------------------------------|-------------------------------------|--------|
| 1                                                                                                    |                                                                                                    |   |                                   |                                     |        |
| BUSINE                                                                                                    | ✓ 電子書籍は正しく貸出されました                                                                                                    |   |                                   | 利用するブ                               | ゙ラウザの  |
| CONTINU<br>一一一一一一一一一一一一一一一一一一一一一一一一一一一一一一一一一一一一                                                                                                    | 電子書籍ファイルをダウンロード(保存)するように自動的にブロンブトが表示されます。表示されない場合は、<br>[Checkouts] フォルダーからもう一度ダウンロードできます。<br><u>貸出フォルダを今すぐ表示</u>                                                                               |   |                                   | バージョン等により<br>画面メッセージは若<br>干異なります。(本 |        |
|                                                                                                    | 問題がある場合 ファイルのダウンロード後、Adobe Digital Editions ソプト ウェアで電子書籍を表示し、DRM を有効にすることが必要<br>です<br>表示要件 🕜                                                                                                   |   | ebStore译書)                        | 画面は IE1                             | 0 の場合) |
| 2. The second second se | <del>デスCトップ、</del> オフライン表示には、Adobe® Digital Editions 1.7.1 以上が必要です。<br>Apple <b>および Android 機器</b> : Bluefire Reader のご利用をお勧めします<br>Kindle: PDF は電子書稿の全文ビューで作成して、[Send to Kindle] を使用して転送できます。 |   | 2012. eBook.<br>ks, manuals, etc; | Decision making                     |        |
| 電子書籍                                                                                                    | データベース: eBook Collection (EBSCOhost)                                                                                                    |   |                                   |                                     |        |
| rps2images.ebsco                                                                                                    | ohost.com から URLLink.acsm (1.60 KB) を開くか、または保存しますか?<br>ファイルを開く( <u>O</u>                                                                                                    | ) | 保存( <u>S)</u> ▼                   | ×<br>キャンセル( <u>C</u> )              |        |

"ファイルを開く"を選択した場合、Adobe® Digital Editions が起動し、電子書籍閲覧ができます。 "保存"を選択した場合、お使いのパソコンに一旦保存されます。後程 Adobe® Digital Editions を使用し閲覧することができます。

タブレット等のモバイル機器からダウンロード(貸出)した場合は、EBSCO eBook App が起動し、電子書籍の閲覧ができます。

4. Adobe® Digital Editions を使用した電子書籍の閲覧のイメージ。

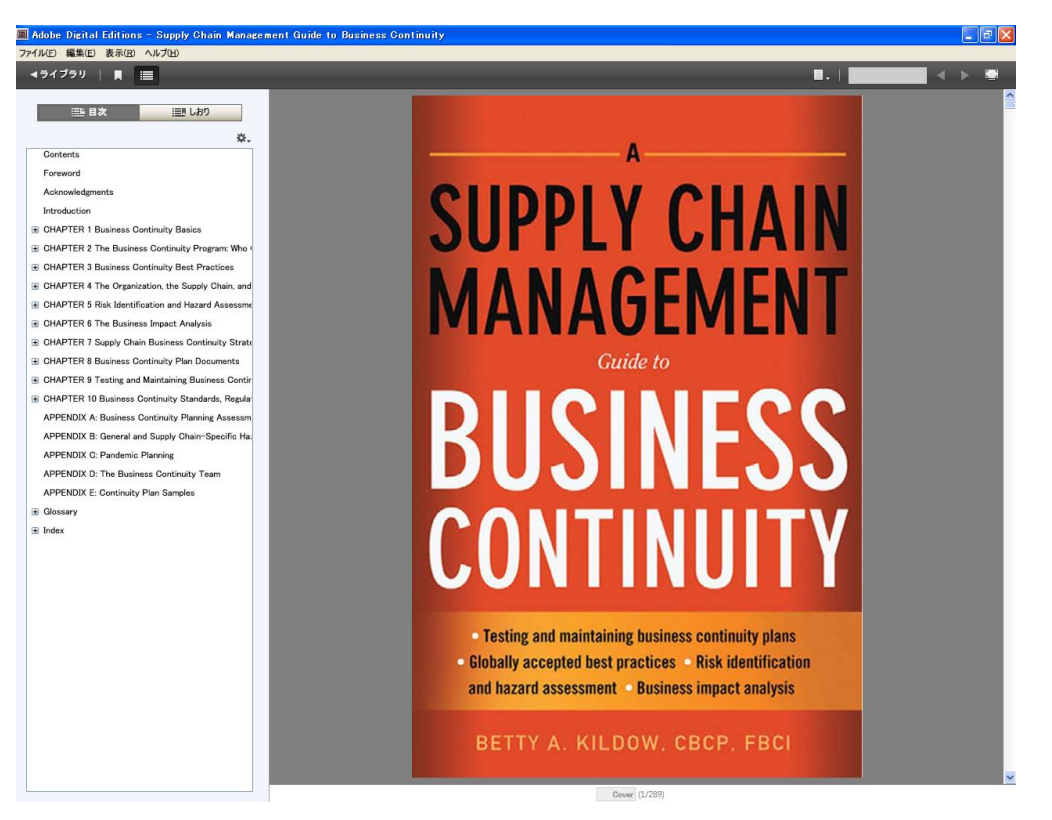

5. ダウンロード(貸出)された電子書籍は、MyEBSCOhostの貸出フォルダからも参照できます。貸出期間(残り時間)も表示されます。

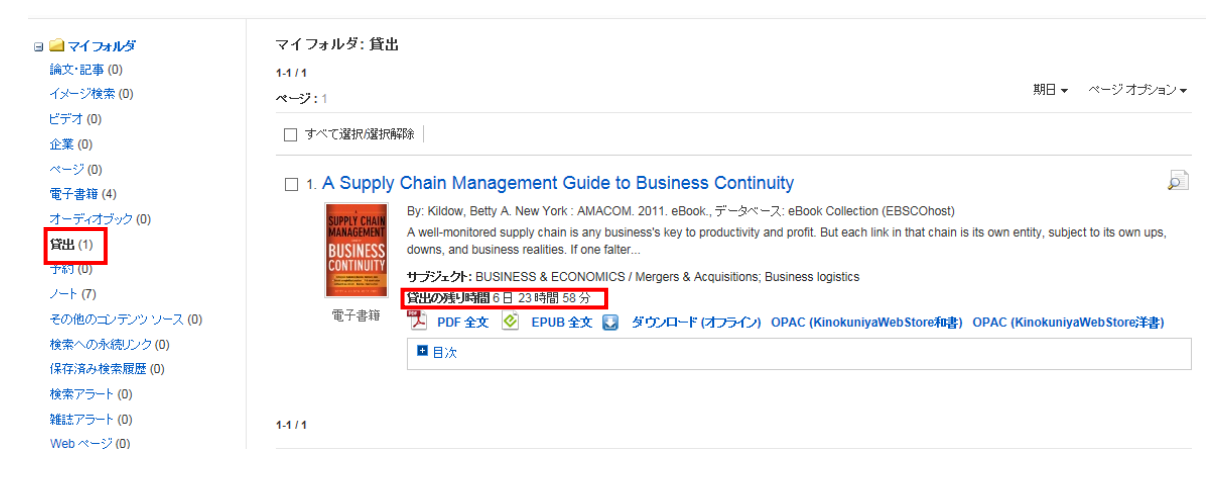

#### 電子書籍の返却:

- 1. Adobe<sup>®</sup> Digital Editions を起動し、左側の<sup>11</sup>をクリックしライブラリ表示画面に移動 します。
- 2. 該当タイトルにマウスを合わせ "アイテムのオプション"から[借りたアイテムを返す]を選択します。「このアイテムを返しますか?」のポップアップが表示されるので、

   ■ "返す"を選択します。

| Adobe Digital Editions                                                           |                                                                                            |                                                                      |
|----------------------------------------------------------------------------------|--------------------------------------------------------------------------------------------|----------------------------------------------------------------------|
| <u> </u>                                                                         |                                                                                            |                                                                      |
| プックシェルフ         11 すべてのアイテム         11 借入済み         11 備入済み         11 最近読んだアイテム | マイテムを開く<br>アイテムを削除<br>アイテム情報<br>借りたアイテムを返す<br>A Supply Chain Management<br>Kildow, Betty A | Picka and Parallel Architectures<br>Fernanda Kastensmidt, Paolo Rech |
| 借りたアイテムを返す                                                                       | *                                                                                          |                                                                      |
| このアイテムを返しますか?                                                                    |                                                                                            |                                                                      |
| 返す                                                                               | キャンセル                                                                                      |                                                                      |

3. タイトルが返却され、Adobe® Digital Editionsの画面およびマイフォルダの貸出フォ ルダに表示されなくなります。

# 【EBSCO eBooks に関するお問い合わせ】

EBSCO Information Services Japan 株式会社 (エブスコ)

TEL: 03 (5342) 0701

FAX: 03 (5342) 0703

e-mail: jp-ebook@ebsco.com